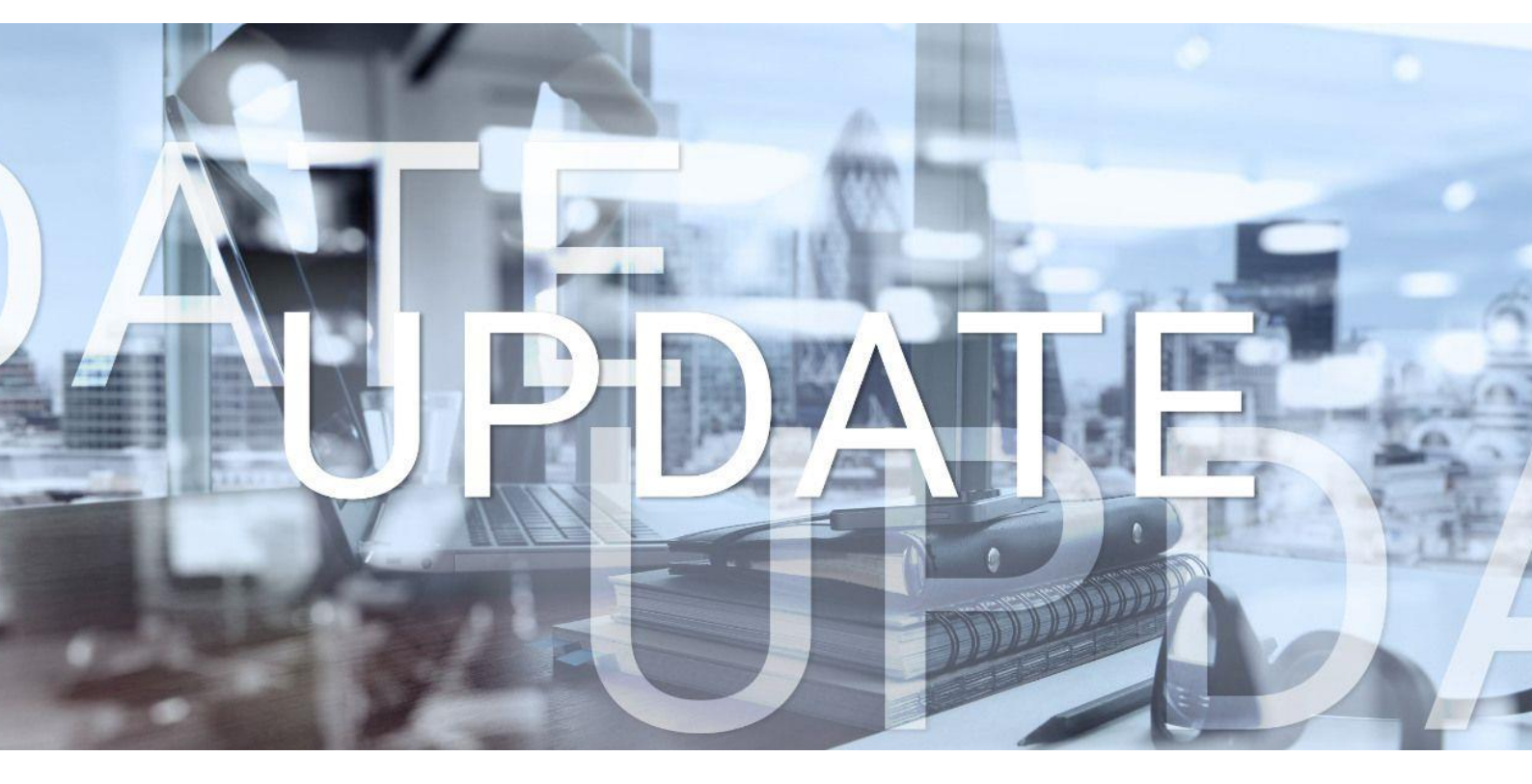

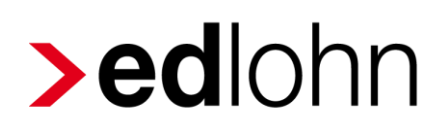

Version 14.1.0 12.09.2024

Relevante Systemänderungen und -erweiterungen für edlohn-Anwender/innen

## Inhaltsverzeichnis

| 1  | Technische Umstellung der Archivierung4                                   |                                                                            |    |  |  |  |  |  |  |
|----|---------------------------------------------------------------------------|----------------------------------------------------------------------------|----|--|--|--|--|--|--|
| 2  | edti                                                                      | me                                                                         | 6  |  |  |  |  |  |  |
|    | 2.1                                                                       | Vorbereitung neuer Import steuerpflichtige Zuschläge                       | 6  |  |  |  |  |  |  |
|    | 2.2 Bestehende Arbeitnehmer mit in edtime neu angelegten Mitarbeiter verl |                                                                            |    |  |  |  |  |  |  |
| 3  | Anp                                                                       | assungen aus Kundenanregungen                                              | 10 |  |  |  |  |  |  |
|    | 3.1                                                                       | Pfändungsverwaltung                                                        | 10 |  |  |  |  |  |  |
|    | 3.1.                                                                      | 1 Anpassung Standardvorbelegung Pfändung – Erholungsbeihilfe               | 10 |  |  |  |  |  |  |
|    | 3.1.<br>Loh                                                               | 2 Anpassung Pfändungsberechnung und Standardvorbelegung für "davon narten" | 11 |  |  |  |  |  |  |
|    | 3.2                                                                       | Anpassung Verhalten AAG-Anträge Zeitlohnempfänger                          | 13 |  |  |  |  |  |  |
|    | 3.3                                                                       | Anpassung Warnung § 23 c                                                   | 16 |  |  |  |  |  |  |
|    | 3.4                                                                       | Export Jahresurlaubsübersicht                                              | 17 |  |  |  |  |  |  |
|    | 3.5                                                                       | Verbesserung bei der Zuordnung von in edtime erstellten Sofortmeldungen    | 18 |  |  |  |  |  |  |
| 4  | Anp                                                                       | assungen der Meldungen an die Krankenkasse (DSAK)                          | 20 |  |  |  |  |  |  |
|    | 4.1                                                                       | Änderungsmeldung an die Krankenkasse wegen geänderten Betriebsdaten        | 20 |  |  |  |  |  |  |
|    | 4.2                                                                       | Wahlerklärung zur Teilnahme am Ausgleichsverfahren U1 (DBWU)               | 21 |  |  |  |  |  |  |
| 5  | Erw                                                                       | eiterung Mandantenübersicht                                                | 23 |  |  |  |  |  |  |
| 6  | Anp                                                                       | assung pauschale Kirchensteuer Baden-Württemberg zum 01.01.2024            | 24 |  |  |  |  |  |  |
| 7  | Aktu                                                                      | alisierung KUG-Formulare ab August 2024                                    | 25 |  |  |  |  |  |  |
| 8  | Bau                                                                       | lohn                                                                       | 26 |  |  |  |  |  |  |
|    | 8.1                                                                       | Elektronische Datenübermittlung an die Malerkasse                          | 26 |  |  |  |  |  |  |
|    | 8.2                                                                       | Anpassung Ausbildungsvergütungen Berlin ab Mai 2024                        | 26 |  |  |  |  |  |  |
|    | 8.3                                                                       | Ausblick                                                                   | 27 |  |  |  |  |  |  |
| 9  | edo                                                                       | rga: Übernahme Stammdatenänderung                                          | 28 |  |  |  |  |  |  |
| 10 | Pilotbetrieb Multi-User: Pfändungsverwaltung28                            |                                                                            |    |  |  |  |  |  |  |

© 2024 by eurodata AG

Großblittersdorfer Str. 257-259, D-66119 Saarbrücken

Telefon +49 681 8808 0 | Telefax +49 681 8808 300

Internet: <u>www.eurodata.de</u> E-Mail: <u>info@eurodata.de</u>

Version: 14.1.0 Stand: 12.09.2024

Dieses Update wurde von **eurodata** mit der gebotenen Sorgfalt und Gründlichkeit erstellt. **eurodata** übernimmt keinerlei Gewähr für die Aktualität, Korrektheit, Vollständigkeit oder Qualität der Angaben im Update. Weiterhin übernimmt **eurodata** keine Haftung gegenüber den Benutzern des Updates oder gegenüber Dritten, die über dieses Update oder Teile davon Kenntnis erhalten. Insbesondere können von dritten Parteien gegenüber **eurodata** keine Verpflichtungen abgeleitet werden. Der Haftungsausschluss gilt nicht bei Vorsatz oder grober Fahrlässigkeit und soweit es sich um Schäden aufgrund der Verletzung des Lebens, des Körpers oder der Gesundheit handelt.

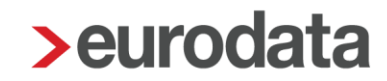

### **1** Technische Umstellung der Archivierung

Der beste Weg zur Automatisierung ist es, das Potential der automatisierten Archivierung mit der Abrechnung zu nutzen. Es geht um die Ausgabe der Dokumente systemseitig zum entsprechenden Archiv.

Haben Sie in den Abrechnungsdaten des Mandanten (Firmen-Stammdaten) unter

- Einstellungen > Exporte > Archivexport bei Abrechnung > Ja gewählt und
- bei Archiv > Dokumentenauswahl (Autom. Archivieren) die Dokumente ausgewählt, die mit der Abrechnung ins Archiv übertragen werden sollen,

sind alle Voraussetzungen erfüllt, dass nach der Abrechnung kein manueller Aufwand zur Verteilung der Lohnauswertungen mehr entsteht.

Bei einigen, wenigen Anwender konnte es beim Archivieren zum Zeitpunkt der Abrechnung zu Problemen kommen.

Hierfür wurde eine Lösung geschaffen! Eine technische Trennung des Archivierungsprozesses generiert zukünftig mit der Abrechnung einen Archivierungsauftrag und die Archivierung wird in einem separaten zweiten Schritt vollzogen. In der Regel so schnell aufeinander folgend, dass für Sie kein Unterschied bemerkbar ist (im 2. Bild unten, erfolgt dies in derselben Sekunde).

Konnte die Archivierung durchgeführt werden, können Sie dies dem Protokoll oder dem Gesamtprotokoll entnehmen. Diese Darstellung aktualisiert sich nach dem erneuten Öffnen des Mandanten. In diesem Beispiel ist das Archiv die eLohnakte. Für andere in Frage kommenden Archive wird dies jeweils angepasst ausgegeben.

| Zeitpunkt 🔻         | Monat    | Benutzer        | Aktion                           |
|---------------------|----------|-----------------|----------------------------------|
| 11.09.2024 17:13:45 | Sep 2024 | mosi000         | Archivierung erfolgt (eLohnakte) |
| 11.09.2024 17:12:40 | Sep 2024 | mosi000         | Auftrag Archivierung erstellt    |
| 11.09.2024 17:12:30 | Sep 2024 | Admin (mosi000) | Abrechnen                        |

#### Für die manuelle Archivierung:

| Zeitpunkt 🔻         | Monat    | Benutzer | Aktion                                         | Bemerkung |
|---------------------|----------|----------|------------------------------------------------|-----------|
| 11.09.2024 17:41:45 | Jan 2024 | mosi000  | Auftrag Archivierung (anwenderseitig) erstellt |           |
|                     |          |          |                                                |           |
|                     |          |          |                                                |           |
| Zeitpunkt 🔻         | Monat    | Benutzer | Aktion                                         | Bemerkung |

Das hat den Vorteil, dass durch die technische Trennung des Auftrages die danach (im Hintergrund) erfolgende Archivierung außerhalb des Abrechnungsprozesses geschieht. Die eigentliche Abrechnung wird daher deutlich schneller. In der Regel wird die Archivierung sofort vollzogen.

Sollte es beim Archivierungsprozess Verzögerungen geben, wird dieser mehrere Male wiederholt und nach 60 min abgebrochen. Sollte die Archivierung nicht vollständig abgeschlossen werden können, erhalten Sie nun eine Systemnachricht und können den Vorgang manuell wiederholen.

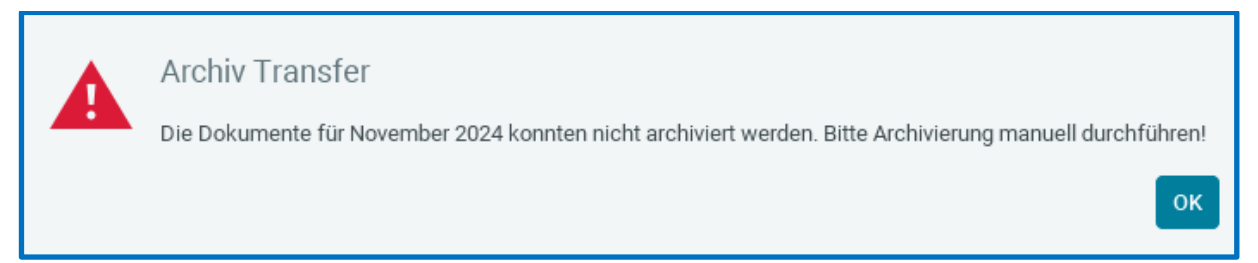

Wenn Sie diese mit OK bestätigen, erhalten Sie auch in den Systemnachrichten den Hinweis, dass die Archivierung nicht durchgeführt werden konnte.

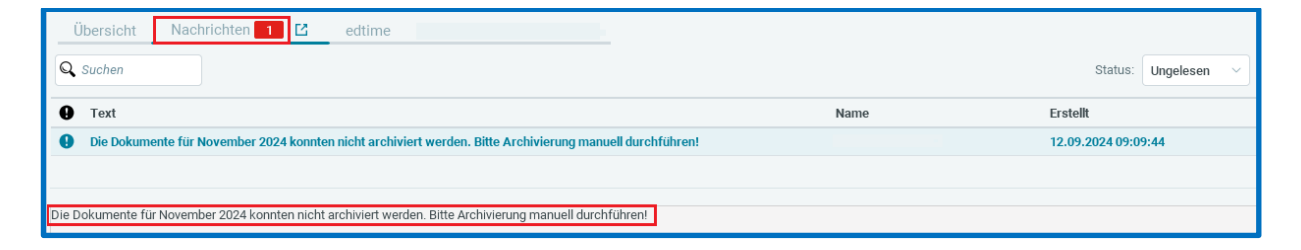

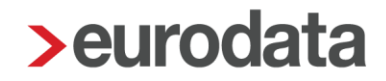

### 2 edtime

### 2.1 Vorbereitung neuer Import steuerpflichtige Zuschläge

Mit diesem Update haben wir Vorbereitungen getroffen, dass auch steuerpflichtige Zuschläge aus edtime in edlohn importiert werden können.

Hierzu finden Sie in der Schnellerfassung einen neuen Punkt.

| 🗅 🖻 💾 💼 🗟 Merkmale 🖋 Arbeitshilfen 😒 |                                                   |
|--------------------------------------|---------------------------------------------------|
| Pers. Nr. Name,                      | CSV/Excel CSV/Excel Neue Arbeitnehmer             |
|                                      | XML                                               |
|                                      | XML Neue Arbeitnehmer                             |
|                                      | edtime Monatsabschluss                            |
|                                      | edtime Monatsabschluss Bezüge/Abzüge              |
|                                      | edtime.Stammdatenänderungen                       |
|                                      | edtime Neue Arbeitnehmer                          |
|                                      | edtime Lohnarten                                  |
|                                      | edtime Steuerpflichtige Zuschläge                 |
|                                      | Steuerpflichtige Zuschläge aus edtime importieren |

Im nächsten Schritt müssen die aus edtime übermittelten Spalten noch den entsprechenden Lohnarten zugeordnet werden. Eine systemseitige Zuordnung erfolgt nicht.

| > edtir  | ne Steuerpflichtige Zusc | hläge-Import         |                    |                              |                   |                              |                              |                              |                    |                   |             | ×         |
|----------|--------------------------|----------------------|--------------------|------------------------------|-------------------|------------------------------|------------------------------|------------------------------|--------------------|-------------------|-------------|-----------|
| Maske    | edtime Steuerpflich      | tiqe Zus 🗡 🗎 🗈 D     | Duplizieren        |                              |                   |                              |                              |                              | Es existieren nich | zugeordnete Spalt | en.         |           |
| Einstell | ungen 🜒 Import ab        | Zeile: 2 🛟           | 🗿 Tren             | nzeichen: 🧿 Semik            | kolon 💮 Komma     | <ul><li>Dez</li></ul>        | imaltrenner: 🧿 Kor           | nma 🔵 Punkt                  |                    |                   |             |           |
| & Arb    | eitnehmer verknüpfen     | × Verknüpfung aufhet | ben 🕥 Korrektur AM | N bei abw. Werten            | Anderungen anzeig | en 🔍 Such                    | n                            | Alle Zeilen                  |                    | ~ Alle            | e Spalten   | ~         |
| A        | 2 Personalnum            | mer 🗮                | O Zuordnen         | <ul> <li>Zuordnen</li> </ul> | Zuordnen          | <ul> <li>Zuordnen</li> </ul> | <ul> <li>Zuordnen</li> </ul> | <ul> <li>Zuordnen</li> </ul> | Zuordnen           |                   |             |           |
|          |                          |                      |                    |                              |                   |                              |                              |                              |                    |                   |             |           |
|          |                          |                      |                    |                              |                   |                              |                              |                              |                    |                   |             |           |
|          |                          |                      |                    |                              |                   |                              |                              |                              |                    |                   |             |           |
|          |                          |                      |                    |                              |                   |                              |                              |                              |                    |                   |             |           |
|          |                          |                      |                    |                              |                   |                              |                              |                              |                    |                   |             |           |
| -        |                          |                      |                    |                              |                   |                              |                              |                              |                    |                   |             |           |
|          |                          |                      |                    |                              |                   |                              |                              |                              |                    |                   |             |           |
| 1        |                          |                      |                    |                              |                   |                              |                              |                              | Importprotol       | oll anzeigen 📴    | Importieren | Abbrechen |
|          |                          |                      |                    |                              |                   |                              |                              |                              |                    |                   |             |           |

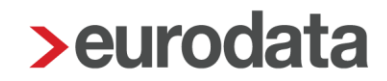

Nach der Zuordnung der Spalten und dem Betätigen des Buttons *Importieren* haben Sie die Möglichkeit, die Zuordnung der Spalten in einer eigenen Maske abzuspeichern.

| 0       | Importmaske geändert                                                                      |
|---------|-------------------------------------------------------------------------------------------|
|         | Sie haben die Importmaske geändert.<br>Soll die Änderung in der Maske gespeichert werden? |
|         | Ja                                                                                        |
| Maske s | neichern unterX                                                                           |
| Name:   |                                                                                           |
| 0       | Abbrechen                                                                                 |
|         |                                                                                           |

#### Beachte:

Die steuerpflichtigen Zuschläge können erst nach einem der nächsten edtime-Upates aus edtime gesendet und in edlohn importiert werden.

## 2.2 Bestehende Arbeitnehmer mit in edtime neu angelegten Mitarbeiter verknüpfen

Ein Mitarbeiter wird in edtime neu angelegt und an edlohn gesendet. In edlohn existiert dieser Arbeitnehmer allerdings bereits, da er vom Lohnsachbearbeiter zuvor manuell in edlohn angelegt wurde.

| 🗋 🖿 💾 🛗 📅 & Merkmale 🖌 Arbeitshilfen 😽 | E C                                                                                           |
|----------------------------------------|-----------------------------------------------------------------------------------------------|
| PersNr. Name,                          | CSV/Excel CSV/Excel Neue Arbeitnehmer                                                         |
|                                        | XML<br>XML Neue Arbeitnehmer                                                                  |
|                                        | edtime Monatsabschluss<br>edtime Monatsabschluss Bezüge/Abzüge<br>edtime Stammdatenänderungen |
|                                        | edtime Neue Arbeitnehmer                                                                      |
|                                        | edtime Lohnarten Neue Arbeitnehmer aus edtime importieren edtime Steuerpflichtige Zuschläge   |

Nach dem Update kann beim Import über die Schnellerfassung, ein neuer Arbeitnehmer aus edtime mit einem in edlohn bereits vorhanden Arbeitnehmer verknüpft werden.

| > edtime Neue Arbeitnehmer-Import                                                                         |                         |                              | ×                            |  |  |  |  |  |  |  |
|----------------------------------------------------------------------------------------------------|-------------------------|------------------------------|------------------------------|--|--|--|--|--|--|--|
| Maske edtime Neue Arbeitnehmer                                                                            |                         | Es existieren nicht zugeordn | ete Spalten.                 |  |  |  |  |  |  |  |
| instellungen O Import ab Zeile: 1 🗘 O Trennzeichen: O Semikolon 🛛 Komma O Dezimaltrenner: 🗍 Komma O Punkt |                         |                              |                              |  |  |  |  |  |  |  |
| 🐍 Arbeitnehmer verknüpfen 🤇 Verknüpfung aufheben 🕕 Korrektur AN bei abw. Werten 🌒 Änderungen anzeigen     | Q Suchen                | Alle Zeilen 🔗                | Zugeordnet                   |  |  |  |  |  |  |  |
| 🛦 🌡 Personalnummer 😸 Name Vorname Titel Straße                                                            | Hausnummer Postleitzahl | Wohnort Land (nur bei A      | Geschlecht Geburtsdatum G    |  |  |  |  |  |  |  |
|                                                                                                    |                         |                              |                              |  |  |  |  |  |  |  |
|                                                                                                    |                         |                              |                              |  |  |  |  |  |  |  |
|                                                                                                    |                         |                              |                              |  |  |  |  |  |  |  |
|                                                                                                    |                         |                              |                              |  |  |  |  |  |  |  |
|                                                                                                    |                         |                              |                              |  |  |  |  |  |  |  |
|                                                                                                    |                         |                              |                              |  |  |  |  |  |  |  |
|                                                                                                    |                         |                              |                              |  |  |  |  |  |  |  |
|                                                                                                    |                         | Importprotokoll anzeig       | en 🕞 Importieren 🛛 Abbrechen |  |  |  |  |  |  |  |

Wählen Sie in der Auflistung der Arbeitnehmer die gewünschte Personalnummer aus und bestätigen mit OK.

| 9 | 2            |      |         |   |
|---|--------------|------|---------|---|
|   | Arbeitnehmer | Name | Vorname |   |
| 8 | 00000005     |      |         | - |
| 2 | 00000016     |      |         |   |
| 2 | 00000020     |      |         |   |
| 2 | 00000076     |      |         |   |
| 2 | 00000079     |      |         |   |
| 2 | 00000097     |      |         |   |
| 2 | 00000101     |      |         |   |
| 2 | 000000108    |      |         |   |
| 2 | 000000111    |      |         |   |
| 2 | 000000118    |      |         |   |
| 2 | 000000120    |      |         |   |
|   | 00000125     |      |         |   |

Sollten Sie eine falsche Verknüpfung gewählt haben, kann diese natürlich auch wieder rückgängig gemacht werden.

| > edti  | me Neue                                                                                               | e Arbeitnehmer-Impor | t          |            |          |                |             |            |             |            |              |             |                              |                |              | ×   |
|---------|----------------------------------------------------------------------------------------------------|----------------------|------------|------------|----------|----------------|-------------|------------|-------------|------------|--------------|-------------|------------------------------|----------------|--------------|-----|
| Maske   | edtir                                                                                                 | ne Neue Arbeitnehm   | ier \vee   | Dupliz     | ieren    |                |             |            |             |            |              |             | Es existieren nicht zugeordi | nete Spalten.  |              |     |
| Einstel | instellungen O Import ab Zeile: 1 🗘 O Trennzeichen: O Semikolon Komma O Dezimaltrenner: Komma O Punkt |                      |            |            |          |                |             |            |             |            |              |             |                              |                |              |     |
| & Art   | oeitnehn                                                                                              | ner verknüpfer 🗙 N   | /erknüpfun | g aufheben | ) Korrek | ktur AN bei ab | w. Werten ( | C Änderung | en anzeigen | Q Suchen   |              | Alle Zeilen |                              | Zugeordnet     |              | ~   |
| A       | 2                                                                                                    | Personalnummer       | *          | (1         | Name     | Vor            | name        | Titel      | Straße      | Hausnummer | Postleitzahl | Wohnort     | Land (nur bei A              | Geschlecht     | Geburtsdatum | 1 ( |
|         | 2                                                                                                    | 300                  |            |            |          |                |             |            |             |            |              |             |                              |                |              |     |
|         |                                                                                                    |                      |            |            |          |                |             |            |             |            |              |             |                              |                |              |     |
|         |                                                                                                    |                      |            |            |          |                |             |            |             |            |              |             |                              |                |              |     |
|         |                                                                                                    |                      |            |            |          |                |             |            |             |            |              |             |                              |                |              |     |
|         |                                                                                                    |                      |            |            |          |                |             |            |             |            |              |             |                              |                |              |     |
|         |                                                                                                    |                      |            |            |          |                |             |            |             |            |              |             |                              |                |              |     |
|         |                                                                                                    |                      |            |            |          |                |             |            |             |            |              |             |                              |                |              |     |
|         |                                                                                                    |                      |            |            |          |                |             |            |             |            |              |             | Importprotokoll anzeig       | gen 🕞 Importie | ren Abbrech  | nen |

Nach dem Betätigen des Buttons *Importieren* erhalten Sie einen Hinweis, der Sie darüber informiert, welche Arbeitnehmer importiert und welche Arbeitnehmer verknüpft wurden.

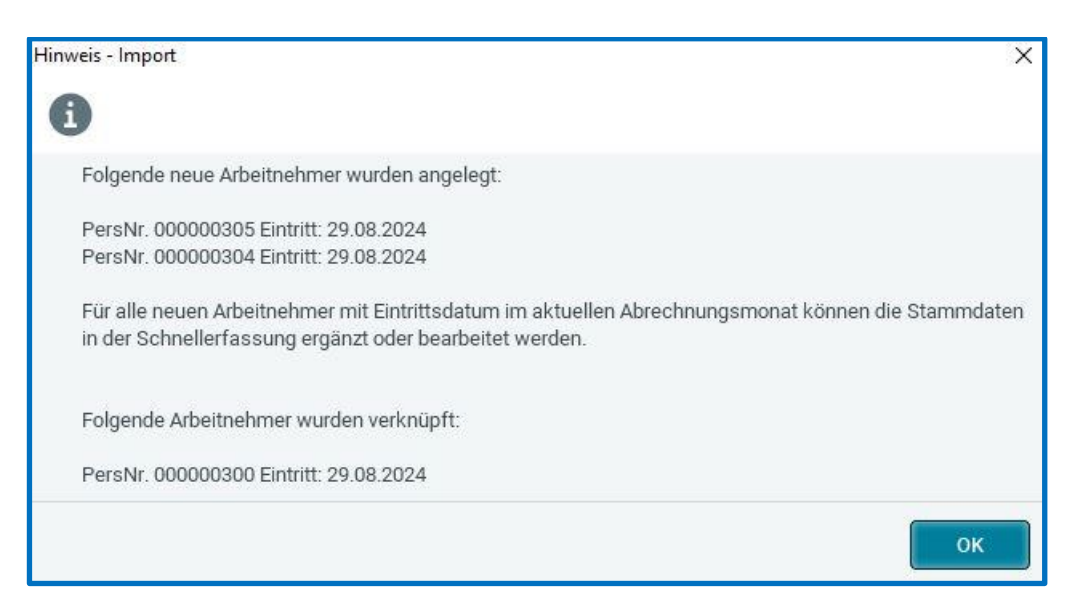

## 3 Anpassungen aus Kundenanregungen

### 3.1 Pfändungsverwaltung

#### 3.1.1 Anpassung Standardvorbelegung Pfändung – Erholungsbeihilfe

Die Standard-Vorbelegung zur Pfändbarkeit der Lohnarten für die Erholungsbeihilfen wird ab dem Abrechnungsmonat September 2024 von unpfändbar (Urlaubsgeld) auf pfändbar geändert.

bis August 2024

| > Pfändungslohnarten zuordnen X |                                         |  |  |  |  |  |  |  |
|---------------------------------|-----------------------------------------|--|--|--|--|--|--|--|
| C Erho × Pfändung auswa         | ählen Verwendet 🔵 💄 Benutzerdefiniert 🔵 |  |  |  |  |  |  |  |
| 🏲 💄 Name                        | Pfändung                                |  |  |  |  |  |  |  |
| Erholungsbeihilfe Arbeitnehmer  | Urlaubsgeld                             |  |  |  |  |  |  |  |
| Erholungsbeihilfe Ehegatte      | Urlaubsgeld                             |  |  |  |  |  |  |  |
| Erholungsbeihilfe Kinder        | Urlaubsgeld                             |  |  |  |  |  |  |  |
| Haftungsausschluss 👔            | Zurücksetzen OK Abbrechen               |  |  |  |  |  |  |  |

#### ab September 2024

| > Pfändungslohnarten zuordnen |                   |          |          |         | ×          |
|-------------------------------|-------------------|----------|----------|---------|------------|
| C Erholungs ×                 | fändung auswählen | n 🗸 🏲 Ve | erwendet | Benutze | rdefiniert |
| 🏲 💄 Name                      | Р                 | fändung  |          |         |            |
| Erholungsbeihilfe Arb         | eitnehmer p       | ofändbar |          |         |            |
| Erholungsbeihilfe Ehe         | egatte p          | ofändbar |          |         |            |
| Erholungsbeihilfe Kin         | der p             | ofändbar |          |         |            |
| Haftungsausschluss 🚺          |                   | Zurück   | ksetzen  | ок      | Abbrechen  |

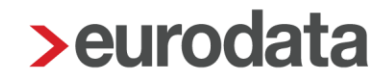

Soweit Sie eine Korrektur für frühere Zeiträume vornehmen möchten, nehmen Sie dies bitte manuell vor.

# 3.1.2 Anpassung Pfändungsberechnung und Standardvorbelegung für "davon Lohnarten"

Eine fehlerhafte Berechnung in der Pfändungsverwaltung betraf <u>nur</u> Arbeitnehmer mit Zuschlagslohnarten, die nach dem <u>Grundlohn</u> ermittelt werden und durch Überschreitung der Steuer- und Sozialversicherungsfreigrenzen steuer- und sozialversicherungspflichtig werden.

Beispiel:

| Entrolly ontoo de la      |              | 01-1/041 | 5115      | * 01 OV | Manad    |
|---------------------------|--------------|----------|-----------|---------|----------|
| Entgeltbestandteile       |              | Std/Stk  | EUR       | % St SV | Monat    |
| Gehalt                    |              |          |           | LL      | 3.535.00 |
| Nachtzuschlag nach Grundl | ohn (25 %)   | 50,00    | 26,00     | 30,00   | 390,00   |
| - davon                   |              |          | 312,50    | FF      |          |
| - davon                   |              |          | 75,75     | LL      |          |
| - davon                   |              |          | 1,75      | FL      |          |
| Gesamtbrutto              |              |          |           |         | 3.925,00 |
| Lohnsteuer                | Brutto (M/J) | 3,610,75 | 30 507 98 |         | 166.00   |
| Kirchensteuer             | Bratto (M/O) | 0.010,70 | 00.007,00 |         | 0.00     |
| Solidaritätszuschlag      |              |          |           |         | 0.00     |
| Krankenversicherung       | Brutto (M/J) | 3.612.50 | 30.509.73 |         | 296.22   |
| Rentenversicherung        | Brutto (M/J) | 3.612,50 | 30.509,73 |         | 335,96   |
| Arbeitslosenversicherung  | Brutto (M/J) | 3.612,50 | 30.509,73 |         | 46,96    |
| Pflegeversicherung        | Brutto (M/J) | 3.612,50 | 30.509,73 |         | 70,44    |
| Gesamtnetto               |              |          |           |         | 3.009,42 |
|                           |              |          |           |         |          |

Die gesamten Zuschläge in diesem Beispiel betragen 390,- € und teilen sich in

- steuer- und sozialversicherungsfreie: 312,50 €
- steuerfreie- und sozialversicherungspflichtige: 1,75 € und
- steuer- und sozialversicherungspflichtige Teile: 75,75 € auf.

Diese Darstellung auf der Entgeltabrechnung erfolgt, wenn in den **Druckeinstellungen** (Mandant) bei **Entgeltabrechnung** die **Darstellung nach EBV § 108(3) S.1 GewO (Einzelblatt A4)** mit **Ja** gewählt ist.

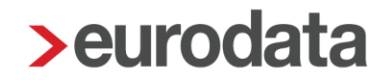

Die Pfändungsberechnung wurde **ab September 2024** korrigiert. Für frühere Zeiträume nehmen Sie bitte die Anpassung des Pfändungsbetrages – wenn für Arbeitnehmer diese Lohnarten abgerechnet wurden – manuell vor.

Ebenso wurde die Standard-Vorbelegung der "davon Lohnarten", die <u>steuerpflichtig</u> sind, ab September 2024 systemseitig auf **pfändbar** geändert. Hintergrund ist das Urteil des BGH vom 29.06.2016 (Aktenzeichen: VII ZB 4/15).

bis 8/2024

| > Pfändungslohnarten zuordnen                                     | ×                             |
|-------------------------------------------------------------------|-------------------------------|
| Q Grundlohn stsv-pi ×     Pfändung auswählen ∨     ►     Verwater | endet 🕥 💄 Benutzerdefiniert 🕥 |
| 🏲 💄 Name                                                          | Pfändung                      |
| Feiertagszuschlag nach Grundlohn (125 %) (stsv-pfl)               | unpfändbar                    |
| Feiertagszuschlag nach Grundlohn (150 %) (stsv-pfl)               | unpfändbar                    |
| Nachtzuschlag nach Grundlohn (25 %) (stsv-pfl)                    | unpfändbar                    |
| Nachtzuschlag nach Grundlohn (40 %) (stsv-pfl)                    | unpfändbar                    |
| Sonntag-Nachtzuschlag nach 0 Uhr nach Grundlohn (90 %) (stsv-pfl) | unpfändbar                    |
| Sonntag-Nachtzuschlag nach Grundlohn (75 %) (stsv-pfl)            | unpfändbar                    |
| Sonntagszuschlag nach Grundlohn (50 %) (stsv-pfl)                 | unpfändbar                    |
|                                                                   |                               |
| Haftungsausschluss 🚺                                              | Schließen                     |

#### ab 9/2024

| > Pfändungslohnarten zuordnen                                     | ×                           |
|-------------------------------------------------------------------|-----------------------------|
| Q irundlohn stsv-pfl ×     Pfändung auswählen ∨     ►     Verwend | det 🕕 💄 Benutzerdefiniert 💭 |
| 🏲 💄 Name                                                          | Pfändung                    |
| Feiertagszuschlag nach Grundlohn (125 %) (stsv-pfl)               | pfändbar                    |
| Feiertagszuschlag nach Grundlohn (150 %) (stsv-pfl)               | pfändbar                    |
| Nachtzuschlag nach Grundlohn (25 %) (stsv-pfl)                    | pfändbar                    |
| Nachtzuschlag nach Grundlohn (40 %) (stsv-pfl)                    | pfändbar                    |
| Sonntag-Nachtzuschlag nach 0 Uhr nach Grundlohn (90 %) (stsv-pfl) | pfändbar                    |
| Sonntag-Nachtzuschlag nach Grundlohn (75 %) (stsv-pfl)            | pfändbar                    |
| Sonntagszuschlag nach Grundlohn (50 %) (stsv-pfl)                 | pfändbar                    |
|                                                                   |                             |
|                                                                   |                             |
| Haftungsausschluss ()                                             | en OK Abbrechen             |

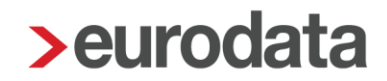

#### 3.2 Anpassung Verhalten AAG-Anträge Zeitlohnempfänger

Bisher war es so, dass im AAG-Antrag für Zeitlohnempfänger in bestimmten Konstellationen keine korrekte systemseitige Aufteilung der ausgefallenen Krankstunden auf mehrere AAG-Anträge in einem Monat erfolgen konnte und deshalb von Ihnen immer manuelle Werte erfasst werden mussten.

Mit diesem Update erfolgt eine Anpassung im Verhalten für die Erstellung eines AAG-Antrages für Zeitlohnempfänger unter bestimmten Voraussetzungen.

#### <u>Voraussetzung</u>

- Arbeitnehmer ist als Zeitlohnempfänger geschlüsselt
- die Fehlzeit Krank/Kur mit Entgeltfortzahlung ist mehrfach in einem Monat vorhanden
- Zeitlohnstunden und Krankstunden werden in separaten Lohnarten erfasst
- Schlüsselung über Abrechnung > Einstellungen > AAG Lohnfortzahlung
  - Lohnart Zeitlohn hat die Zuordnung Lohnfortzahlung (nur für Brutto)
  - Lohnart Lohnfortzahlung Krankheit hat die Zuordnung Lohnfortzahlung 100%

Durch die Anpassung im Verhalten werden die separat erfassten Krankstunden nun bei mehreren Fehlzeiten in einem Monat systemseitig <u>nicht</u> mehr in das Merkmal *Ausfallzeit (berechnet)* übernommen. Das Merkmal enthält beim Erstellen des AAG-Antrages den Wert 0 und wird durch ein rotes Warnsymbol gekennzeichnet.

| > Erstattung Arbeitsunfähigkeit erstellen | ×                                              |
|-------------------------------------------|------------------------------------------------|
| () Juli                                   |                                                |
| 49 Aktualisieren 🏠 Entsperren             | Erstattungszeitraum: 08.07.2024 - 12.07.2024 👔 |
| Berechnungsgrundlagen für die Erstattung  |                                                |
| Bruttoentgelt gesamt (arbeitsrechtlich)   |                                                |
| 4600,00                                   |                                                |
| Bruttoentgelt erstattungsfähig 🎛          | Bruttoentgelt erstattungsfähig 🤱               |
| 25,00                                     |                                                |
| Ausfallzeit 🖬                             | Ausfallzeit 🤱                                  |
| 0                                         |                                                |
| Forgezanites Bruttoentgeit                | Fortgezahltes Bruttoentgelt 🐍                  |
| 0,00                                      |                                                |
| Erstattungsfähige AG-finanz. BAV 🗰        | Erstattungsfähige AG-finanz. BAV 💄             |
| 0,00                                      |                                                |
| SV-pflichtiges Arbeitsentgelt 🖬           | SV-pflichtiges Arbeitsentgelt 🤱                |
| 0,00                                      |                                                |
|                                           |                                                |
| Berechnung der Erstattung                 |                                                |
| Begrenzung Erstattungsbetrag auf BBG 🖩    |                                                |
|                                           |                                                |
|                                           | < Zurück Fertigstellen Abbrechen               |

Das Merkmal ist in diesem Fall durch Sie bearbeitbar. Sie müssen dann die anteiligen ausgefallenen Stunden in den einzelnen AAG-Anträgen erfassen. Dadurch kann dann systemseitig das fortgezahlte Bruttoentgelt und der Erstattungsbetrag ermittelt werden.

| > Erstattung Arbeitsunfähigkeit erstellen                           |                                              | ×                                              |
|---------------------------------------------------------------------|----------------------------------------------|------------------------------------------------|
| Juli                                                                |                                              |                                                |
| Aktualisieren 🔓 Entsperren                                          |                                              | Erstattungszeitraum: 08.07.2024 - 12.07.2024 🚺 |
|                                                                     |                                              | *                                              |
| Berechnungsgrundlagen für die Erstattung                            |                                              |                                                |
| Bruttoentgelt gesamt (arbeitsrechtlich)                             |                                              |                                                |
| 4600,00                                                             |                                              |                                                |
| Bruttoentgelt erstattungsfähig 🖩                                    |                                              | Bruttoentgelt erstattungsfähig 🤱               |
| 25,00                                                               |                                              |                                                |
| Ausfallzeit 🖬                                                       |                                              | Ausfallzeit 🤱                                  |
| 40                                                                  |                                              |                                                |
| Fortgezahltes Bruttoentgelt 📓                                       |                                              | Fortgezahltes Bruttoentgelt 💄                  |
| 1000,00                                                             |                                              |                                                |
| Erstattungsfähige AG-finanz. BAV Ħ                                  |                                              | Erstattungsfähige AG-finanz. BAV 🤱             |
| 0,00                                                                |                                              |                                                |
| SV-pflichtiges Arbeitsentgelt 🖬                                     |                                              | SV-pflichtiges Arbeitsentgelt 🤱                |
| 0,00                                                                |                                              |                                                |
| Berechnung der Erstattung<br>Begrenzung Erstattungsbetrag auf BBG 🖬 |                                              |                                                |
| Erstattungssatz 🖬                                                   |                                              |                                                |
| 60,00                                                               |                                              |                                                |
| Erstattungsbetrag 🖬                                                 |                                              |                                                |
| 600,00                                                              | Erstattungszeitraum: 08.07.2024 - 12.07.2024 |                                                |
|                                                                     |                                              | < Zurück Fertigstellen Abbrechen               |

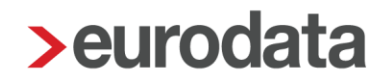

#### Beachte:

Das geänderte Verhalten betrifft nur die AAG-Anträge bei Zeitlohnempfängern, die die o.g. Voraussetzungen erfüllen und mehrere Fehlzeiten *Krank/Kur mit Entgeltfortzahlung* in einem Monat erfasst haben.

Sind bei einem Zeitlohnempfänger die o.g. Voraussetzungen erfüllt, es ist aber nur eine Fehlzeit im Monat erfasst, erfolgt wie bisher eine systemseitige Übernahme der separat erfassten Lohnfortzahlungsstunden in den AAG-Antrag.

### 3.3 Anpassung Warnung § 23 c

Aus den beiden Warnungen:

💔 Eventuell muss § 23 c SGB IV angewendet werden - bitte prüfen.

👂 Lfd. Bezüge während SV-Fehlzeit. AG-Leistungen nach § 23c - Lohnarten unter Abrechnung/Einstellungen zuordnen.

wurde eine Warnung:

🏮 Ungekürzte lfd. Bezüge während SV-Fehlzeit mit Bezug von EEL > §23c SGB IV ist zu prüfen! AG-Leistung unter > Abrechnung > Einstellungen zuordnen und Sozialleistungsbezug (SV-Merkmale) erfassen.

Aufgrund des zahlreichen Feedbacks aus dem letzten <u>Online-Seminar</u> sowie Rückmeldungen aus unserer Systemberatung, in denen sich Anwender nach der Bedeutung der Warnung erkundigt haben, wurden der Text sowie die Bedingungen überarbeitet, um den Sachverhalt noch klarer und verständlicher zu gestalten. Für Hintergrund-Informationen zur Anwendung des §23c SGB IV schauen Sie auch gerne Punkt 1.7. in unsere Beschreibung zum Thema EEL.

Die Prüfung, ob dem Arbeitnehmer während der entsprechenden Fehlzeit Bezüge ungekürzt weitergezahlt (z.B. VWL, Dienstwagen) werden, erfolgt systemseitig. Deshalb erhalten Sie die Warnung.

Ist dies der Fall, sind diese Lohnarten unter *Abrechnung* > *Einstellungen* > *AG-Leistungen* §23c zuzuordnen (1. Spalte = AG-Leistung §23c SGB IV).

In den Abrechnungsdaten des Arbeitnehmers unter **SV-Merkmale** > **AG-Leistungen bei Bezug von EEL** > **Sozialleistungsbezug 1** sind die Daten für den Sozialleistungsbezug zu erfassen.

Die Bedingungen, wann die Warnung erscheint, wurden angepasst: Für einen Zeitlohnempfänger, der nur mit Stundenlohnarten (Zeitlohn-Stunden, Urlaubsstunden usw.) abgerechnet wird, wird die Warnung nicht mehr ausgegeben, da im Teilmonat nicht festgestellt werden kann, für welchen Zeitraum die Fehlzeit vorliegt und für welchen Zeitraum die abgerechneten Stunden gelten.

Nur für den Fall, dass einem Zeitlohnempfänger ein <u>Arbeitszeitmodell</u> zugeordnet ist und die Stunden z.B. über ein individuelles <u>Stundenmodell</u> im Kalendarium vorgegeben sind, wird zukünftig eine neue Warnung ausgegeben, um auf den § 23 c SGB IV hinzuweisen bzw. die Stunden im Kalendarium entsprechend anzupassen.

<sup>💔</sup> Die Stunden im Kalendarium werden durch die Fehlzeit nicht gekürzt! Bitte manuell anpassen!

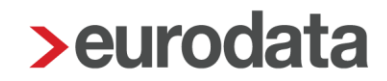

#### 3.4 Export Jahresurlaubsübersicht

Die *Jahresurlaubsübersicht* kann nun direkt aus der geöffneten Auswertung zusätzlich zum Drucken und PDF-Export auch archiviert oder in eine CSV- oder Excel-Datei exportiert werden.

| 🖶 Drucken | 🕞 Export 🗸 📃 🔣                           | < .   | 1        | von 1 | >                                   |       | <b>€</b> 169% ∨ |
|-----------|------------------------------------------|-------|----------|-------|-------------------------------------|-------|-----------------|
|           | PDF-Export<br>Archiv<br>CSV/Excel Export |       | 999/3002 |       | Demo Handbuch<br>Saarbrücker Str. 1 |       |                 |
|           | J                                        | ahres | urla     | ubsül | ber                                 | sicht | t               |

Dies ist auf allen Ebenen (Firma, Betriebstätte und Arbeitnehmer) möglich.

Bei Archivierung auf der Firma und der Betriebsstätte wird das Dokument im Archiv in die Firmenakte unter **Buchungs- und Controlling-Listen** als neuer Dokumententyp **Jahresurlaubsübersicht** abgelegt.

Bei Archivierung auf einem Arbeitnehmer wird das Dokument im Archiv in die Arbeitnehmerakte unter **Monatsabrechnung** als neuer Dokumententyp **Jahresurlaubsübersicht** abgelegt.

Weiterhin kann die Jahresurlaubsübersicht über Archiv > Dokumentenauswahl (Autom. Archivieren) in allen Dateiformaten ausgewählt werden, so dass bei Einstellung Ja unter Firma > Abrechnungsdaten > Einstellungen > Exporte > Archivexport bei Abrechnung beim Abrechnen eine systemseitige Weitergabe ins Archiv erfolgt.

| Allgemeines<br>• Einstellungen                                     | Vorbelegung Pfad und Struktur<br>Mandantenspezifischer Exportpfad |             |  |  |  |
|--------------------------------------------------------------------|-------------------------------------------------------------------|-------------|--|--|--|
| Elektronische Services des Rechenzentr<br>Clearing                 |                                                                   | Durchsuchen |  |  |  |
| Exporte                                                            |                                                                   |             |  |  |  |
| eMitarbeiter<br>Systemwechsel<br>Sonstiges/Schwerbehindertenabgabe | Exporte beim Abrechnen<br>Archivexport bei Abrechnung             |             |  |  |  |
| Lohnsteuer                                                         | Ja                                                                | ×           |  |  |  |
| Unfallversicherung                                                 | Buchungen bei Abrechnung exportieren                              |             |  |  |  |
| Rückstellungen <mark></mark><br>• rvBEA                            | [ohne Inhalt]                                                     | ~           |  |  |  |

Über diesen Weg kann nur die Auswertung auf Firmenebene archiviert werden.

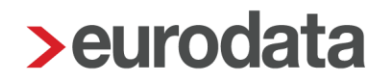

## 3.5 Verbesserung bei der Zuordnung von in edtime erstellten Sofortmeldungen

Werden in edtime Sofortmeldungen erstellt und storniert, weil der Arbeitnehmer die Arbeit nie aufgenommen hat, sind in der Regel nur die sofortmeldepflichtigen Daten vorhanden, so dass der Arbeitnehmer nicht in edlohn angelegt werden kann.

Da der Versand der in edtime erstellen Sofortmeldungen über edlohn erfolgt, sind diese Meldungen auch in edlohn sichtbar.

| Arbeitnehmer 🔺       | Meldungsgrund                         | Meldezeitraum | Entgelt | Monat    | Erzeugt  | Gedruckt | Versand      | Status                      | Ignoriere |
|----------------------|---------------------------------------|---------------|---------|----------|----------|----------|--------------|-----------------------------|-----------|
| 000019<br>Test, Anna | SV<br>10 - Anmeldung wegen Beginn eir | 01.09.24      |         | Sep 2024 | 10.09.24 |          | elektronisch | vorläufig                   |           |
| 000019<br>Test, Anna | SO (edtime-ID)<br>20 - Sofortmeldung  | 01.09.24      |         | Sep 2024 | 10.09.24 |          | elektronisch | archiviert                  |           |
| Test, Susi           | SO (edtime-ID)<br>20 - Sofortmeldung  | 10.09.24      |         | Sep 2024 | 10.09.24 |          | elektronisch | archiviert                  |           |
| Test, Susi           | SO (edtime-ID)<br>20 - Sofortmeldung  | 10.09.24      |         | Sep 2024 | 10.09.24 |          | elektronisch | archiviert<br>Stornomeldung |           |
| Fester, Christine    | SO (edtime-ID)<br>20 - Sofortmeldung  | 10.09.24      |         | Sep 2024 | 10.09.24 |          | elektronisch | archiviert                  |           |
| Tester, Christine    | SO (edtime-ID)<br>20 - Sofortmeldung  | 10.09.24      |         | Sep 2024 | 10.09.24 |          | elektronisch | archiviert<br>Stornomeldung |           |
| rester, christine    | 20 - Sofortmeldung                    |               |         |          |          |          |              | stornomeldung               |           |

#### Firma > Auswertungen > SV-Meldungen

Aufgrund einer fehlenden Zuordnung zu einer Personalnummer werden diese Sofortmeldungen Monat für Monat angezeigt.

Nach dem Update ist es möglich, solche Meldungen zu kennzeichnen und über einen Filter auszublenden.

| Suchen                     |                                      |                     |           |                 |          |                  | 0             | gnorierte Sofortmeldung     | jen ausblender |
|----------------------------|--------------------------------------|---------------------|-----------|-----------------|----------|------------------|---------------|-----------------------------|----------------|
| rbeitnehmer 🔺              | Meldungsgrund                        | Meldezeitraum       | Entgelt   | Monat           | Erzeugt  | Gedruckt         | Versand       | Status                      | Ignorieren     |
| 0 <b>0019</b><br>est, Anna | SV<br>10 - Anmeldung wegen Beginn ei | 01.09.24            |           | Sep 2024        | 10.09.24 |                  | elektronisch  | vorläufig                   |                |
| 00019<br>est, Anna         | SO (edtime-ID)<br>20 - Sofortmeldung | 01.09.24            |           | Sep 2024        | 10.09.24 |                  | elektronisch  | archiviert                  |                |
| est, Susi                  | SO (edtime-ID)<br>20 - Sofortmeldung | 10.09.24            |           | Sep 2024        | 10.09.24 |                  | elektronisch  | archiviert                  |                |
| est, Susi                  | SO (edtime-ID)<br>20 - Sofortmeldung | 10.09.24            |           | Sep 2024        | 10.09.24 |                  | elektronisch  | archiviert<br>Stornomeldung |                |
| ester, Christine           | SO (edtime-ID)<br>20 - Sofortmeldung | 10.09.24            |           | Sep 2024        | 10.09.24 |                  | elektronisch  | archiviert                  |                |
| ester, Christine           | SO (edtime-ID)<br>20 - Sofortmeldung | 10.09.24            |           | Sep 2024        | 10.09.24 |                  | elektronisch  | archiviert<br>Stornomeldung |                |
|                            |                                      |                     |           |                 |          |                  |               |                             |                |
| à Ansicht                  | iesamtansicht Details 🖉 U            | Ingültig' markieren | O Sofortm | ield. erstellen | Sofort   | tmeld. storniere | en 🖉 Zuordnen | O Abfrage SV-Numr           | ner erstellen. |

Durch das Setzen eines Hakens in der neuen Spalte *Ignorieren* (nur auf der Firma sichtbar) werden die entsprechenden Meldungen gekennzeichnet. Um die zuvor markierten Meldungen auszublenden, muss nur noch die Schaltfläche *Ignorierte Sofortmeldungen ausblenden* aktiviert werden.

| Suchen               |                                       |                     |          |              |          |                 |                | Ignorierte Sofortmeld | ingen ausblenden |
|----------------------|---------------------------------------|---------------------|----------|--------------|----------|-----------------|----------------|-----------------------|------------------|
| Arbeitnehmer 🔺       | Meldungsgrund                         | Meldezeitraum       | Entgelt  | Monat        | Erzeugt  | Gedruckt        | Versand        | Status                | Ignorieren       |
| 000019<br>Fest, Anna | SV<br>10 - Anmeldung wegen Beginn eir | 01.09.24            |          | Sep 2024     | 10.09.24 |                 | elektronisch   | vorläufig             |                  |
| 000019<br>Fest, Anna | SO (edtime-ID)<br>20 - Sofortmeldung  | 01.09.24            |          | Sep 2024     | 10.09.24 |                 | elektronisch   | archiviert            |                  |
|                      |                                       |                     |          |              |          |                 |                |                       |                  |
|                      |                                       |                     |          |              |          |                 |                |                       |                  |
| Ansicht              | Gesamtansicht Details                 | Ingültig' markieren | Sofortme | d. erstellen | Sofor    | rtmeld. stornie | ren 🖉 Zuordnen | O Abfrage SV-Nu       | mmer erstellen   |

Das Setzen eines Hakens in der Spalte *Ignorieren* ist nur möglich, wenn es sich um eine Sofortmeldung aus edtime handelt und diese Meldung keiner Personalnummer in edlohn zugeordnet wurde.

## 4 Anpassungen der Meldungen an die Krankenkasse (DSAK)

## 4.1 Änderungsmeldung an die Krankenkasse wegen geänderten Betriebsdaten

Die Änderung der nachfolgend aufgelisteten Stammdaten löst – auch ohne vorherige Anforderung einer Krankenkasse - eine Änderungsmeldung (Grund der Abgabe: 02) aus.

| Γ | Betriebsstätte                                                               | Monat 🔻  | Erzeugt             | Versendet           | Abgabegrund                      | Datei      | Bemerkung | Status     |
|---|------------------------------------------------------------------------------|----------|---------------------|---------------------|----------------------------------|------------|-----------|------------|
| • | <ul> <li>BKK ProVita (ehemals BKK A.T.U) 88571250 Bergkirchen (2)</li> </ul> |          |                     |                     |                                  |            |           |            |
|   |                                                                              | Sep 2024 | 11.09.2024 12:51:29 | [                   | 02 - Änderungsmeldung            |            |           | vorläufig  |
|   |                                                                              | Jul 2024 | 29.07.2024 15:39:10 | 30.07.2024 02:00:00 | 01 - Rückmeldung zur Anforderung | 000363.BKK |           | archiviert |

- Grunddaten des Arbeitgebers bezüglich der Angaben (DBGD)
  - zum Namen und der Anschrift des Arbeitgebers
  - oder Änderung des Ansprechpartners des Arbeitgebers (*Firma > Kontakt zum Unternehmen*) (dieser wird nur gefüllt, wenn kein Dienstleister (DBDL) vorhanden ist.)
- Anderung der Daten des Dienstleisters (DBDL)
  - Angaben zum Ansprechpartner des Dienstleisters: Name, Telefonnummer und E-Mail-Adresse die unter *Benutzerübersicht* zur jeweiligen Kennung des Anwenders angegeben sind.
  - Name und Anschrift des Dienstleisters aus den Daten, die unter Berater > Einstellungen > Anschriften > Arbeitgeberkonto hinterlegt sind.

Ist an dieser Stelle die Beraternummer des Steuerberaters hinterlegt, wird diese auch im DSAK in die **BetriebsNr. der Abrechnungsstelle** übernommen. Ist dort keine Betriebsnummer hinterlegt, bleibt die **BetriebsNr. der Abrechnungsstelle** leer.

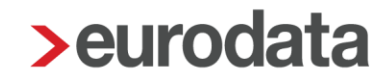

- Änderungen im Umlage (U1) Verfahren, die auf dem Hauptsitz > KK-Monatsabrechnung > Krankenkasse auswählen > Bearbeiten vorgenommen werden (DBWU). Siehe auch Wahlerklärung zur Teilnahme am Ausgleichsverfahren U1.
  - Angaben zur Teilnahme oder zum Erstattungssatz
- Erteilung oder Löschung eines SEPA-Lastschriftmandats (*Hauptsitz* > *KK-Monatsabrechnung* > *Krankasse auswählen* > *Bearbeiten*) (DBSL)
  - Angaben zur Gläubiger-ID, zum Kontoinhaber oder zur IBAN

# 4.2 Wahlerklärung zur Teilnahme am Ausgleichsverfahren U1 (DBWU)

In der DSAK-Änderungsmeldung (Grund: 02) oder der Antwort auf eine Anforderung der Krankenasse (Grund: 01) ist, soweit der Mandant U1-pflichtig ist, ein Datenbaustein für die Wahlerklärung zur Teilnahme am Ausgleichsverfahren angehangen.

Diesen Datensatz finden Sie unter *Dienste* > *Arbeitgeberkontodaten (DSAK)* > *Meldungen Arbeitgeberkonto*:

| <ul> <li>KKH Kaufmännische</li> </ul> | KKH Kaufmännische Krankenkasse 29137937 Hannover (2) |                     |                     |                                  |  |  |  |  |  |  |
|---------------------------------------|------------------------------------------------------|---------------------|---------------------|----------------------------------|--|--|--|--|--|--|
|                                       | Nov 2023                                             | 22.11.2023 11:26:27 | 23.11.2023 01:00:00 | 02 - Änderungsmeldung            |  |  |  |  |  |  |
| •                                     | Aug 2023                                             | 21.08.2023 14:42:04 | 24.08.2023 02:00:00 | 01 - Rückmeldung zur Anforderung |  |  |  |  |  |  |

Durch Auswahl des Datensatzes und über die Auswahl **Details** können Sie sich den Inhalt (die Datenbausteine) der Meldung ansehen.

| DSAK - Datensatz Arbeitgeberkonto                                              | (fix) Kennung   | DBWU       |
|--------------------------------------------------------------------------------|-----------------|------------|
| DBGD - Datenbaustein-Grunddaten                                                |                 |            |
|                                                                                | Datum gültig ab | 01.01.2024 |
| DBDL - Datenbaustein-Dienstleister                                             |                 |            |
| DBWU - Datenbaustein-Wahlerklärung für die Teilnahme am Ausgleichsverfahren U1 | Teilnahme U1    | Ja         |
|                                                                                |                 |            |
| DBSL - Datenbaustein-Sepa-Lastschriftmandat                                    | Erstattungssatz | 65 %       |
|                                                                                |                 |            |

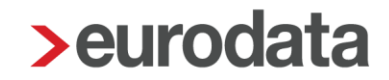

Im Datenbaustein zur Wahlerklärung (DBWU) wird die Teilnahme am U1 Verfahren und der bei der jeweiligen Krankenkasse gewählte *Umlage U1 – Prozentsatz* der Krankenkasse (Hauptsitz > *KK-Monatsabrechnung* > Krankenkasse auswählen > *Bearbeiten*) übermittelt.

| Allgemeines                                                  | Erstattung Lohnfortzahlung     |  |  |  |  |
|--------------------------------------------------------------|--------------------------------|--|--|--|--|
| <ul> <li>Vorträge</li> <li>Zahlstellen-Meldewesen</li> </ul> | Umlage U1 - Prozentsatz Satz 2 |  |  |  |  |
|                                                              | AAG-Erstattungsart             |  |  |  |  |
|                                                              | AAG-Verwendungszweck           |  |  |  |  |

#### Beachte:

Eine unterjährige Änderung des Umlagesatzes ist in der Regel nicht zulässig. Wird der Umlagesatz dennoch im laufenden Jahr geändert, entsteht dadurch eine DSAK-Änderungsmeldung an die Krankenkasse mit einem "Gültig-ab-Datum" 01.01.2024.

|                                                                                | 1.1.1 |                   |            |  |
|--------------------------------------------------------------------------------|-------|-------------------|------------|--|
| DSAK - Datensatz Arbeitgeberkonto                                              |       | (fix) Kennung     | DBWU       |  |
| DBGD - Datenhaustein-Grunddaten                                                |       |                   |            |  |
|                                                                                |       | Datum gültig ab   | 01 01 2024 |  |
| DBDL - Datenbaustein-Dienstleister                                             |       | b atann gantig ab | 01.01.2024 |  |
|                                                                                |       |                   |            |  |
| DBWU - Datenbaustein-Wahlerklärung für die Teilnahme am Ausgleichsverfahren U1 |       | Teilnahme U1      | Ja         |  |
|                                                                                |       |                   |            |  |
| DBSL - Datenbaustein-Sepa-Lastschriftmandat                                    |       | Erstattungssatz   | 65 %       |  |
|                                                                                |       | 5                 |            |  |

Dann wäre auch der Umlagesatz ab diesem Zeitpunkt sowie alle erstellten AAG-Erstattungsanträge zu korrigieren. Bitte stimmen Sie sich vor einer unterjährigen Änderung mit der jeweiligen Krankenkasse ab. Sie erhalten einen neuen Hinweis:

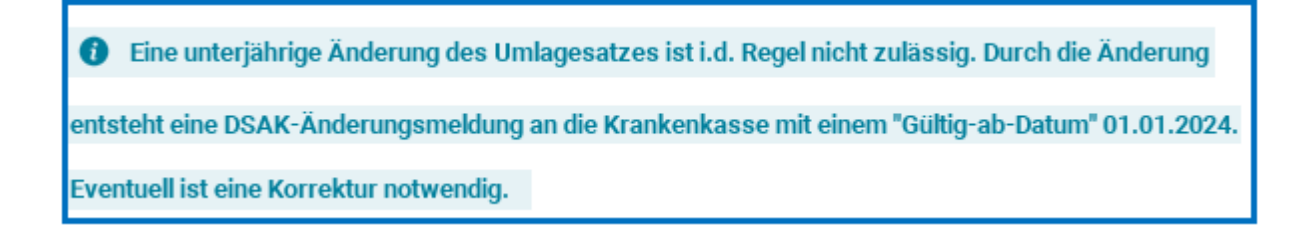

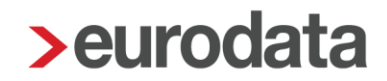

### 5 Erweiterung Mandantenübersicht

In der Mandantenübersicht wurden bisher die Dokumente angezeigt, die im PISA/edcloud Pendelordner liegen. Nach dem Update werden nun zusätzlich noch die Dokumente angezeigt, die in der eLohnakte im Eingangskorb liegen.

Dazu wurde die Spalte **Pendelordner** in der Mandantenübersicht umbenannt in **Eingangskorb / Pendelordner**.

| Mandant | Monat<br>Planung | Ø | 2 | ٥ | ۵ | N | • | Ð | Archiv-<br>DLS-CD | Abrechner<br>Vertreter | Cloud Services | Eingangskorb<br>Pendelordner |  |
|---------|------------------|---|---|---|---|---|---|---|-------------------|------------------------|----------------|------------------------------|--|
|---------|------------------|---|---|---|---|---|---|---|-------------------|------------------------|----------------|------------------------------|--|

Durch einen Tooltipp bei der in der Spalte angezeigten Zahl ist ersichtlich, wie viele und welche Dokumente im Eingangskorb bzw. Pendelordner vorhanden sind.

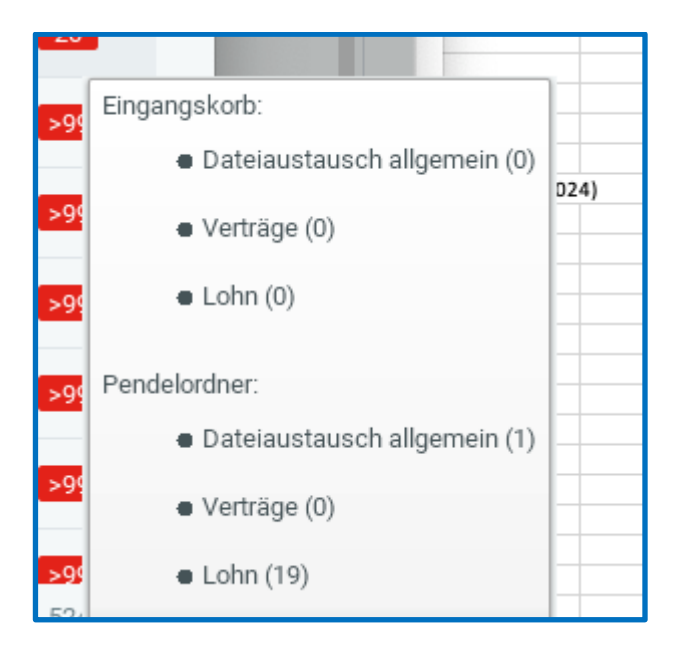

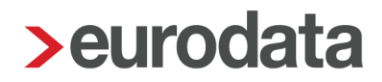

## 6 Anpassung pauschale Kirchensteuer Baden-Württemberg zum 01.01.2024

Mit Bekanntgabe des Erlasses vom 12.03.2024 (FM3 - S 2442 - 3/22, BStBl 2024 I S. 432) wurde die pauschale Kirchensteuer in Baden-Württemberg ab 01.01.2024 von 5% auf 4,5% abgesenkt.

Die von diesem Sachverhalt betroffenen Firmen, erhalten eine entsprechende News4Users:

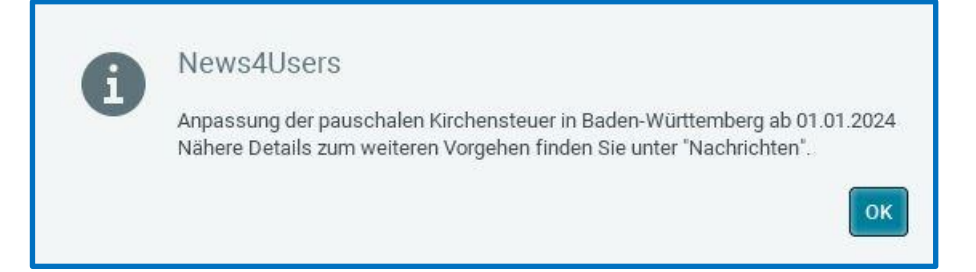

Mit diesem Update erfolgt die Anpassung in edlohn - rückwirkend ab dem Abrechnungsmonat Januar 2024. Die in der Systemnachricht aufgelisteten Arbeitnehmer sind ab Januar 2024 (oder einem späteren Eintrittsmonat) in Korrektur zu setzen. Durch die Korrektur erfolgt eine Neuberechnung und die Korrekturbeträge werden in der aktuellen Lohnsteueranmeldung berücksichtigt.

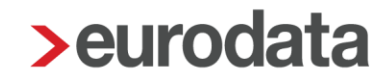

### 7 Aktualisierung KUG-Formulare ab August 2024

Die Regelung zur Erstattung von Leistungen bei beruflicher Weiterbildung während Kurzarbeit nach § 106a Drittes Buch Sozialgesetzbuch (SGB III) ist zum 31. Juli 2024 ausgelaufen.

Die Vordrucke "Antrag auf Kurzarbeitergeld (Kug107)" und die dazugehörige "Abrechnungsliste (Kug108)" wurden deshalb überarbeitet und stehen ab sofort im <u>Internet</u> zur Verfügung. Die neuen Vordrucke werden in edlohn für Abrechnungsmonate ab August 2024 verwendet. Für vorhergehende Zeiträume sind die bisherigen Formulare zu verwenden. Bereits abgegebene Anträge in der alten Version sollten nicht beanstandet werden. Die Anpassungen betreffen den Wegfall der SV-Beitragserstattung bei Weiterbildung.

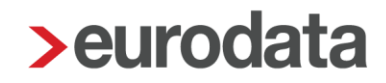

### 8 Baulohn

#### 8.1 Elektronische Datenübermittlung an die Malerkasse

Mit diesem Update wird die elektronische Datenübermittlung an die Malerkasse für alle Anwender freigeschaltet. Nach einer erfolgreichen Pilotphase können nun alle Anwender die Meldungen mit edlohn versenden. Bitte beachten Sie unsere <u>Beschreibung</u> (Punkt 6).

#### 8.2 Anpassung Ausbildungsvergütungen Berlin ab Mai 2024

Am 10. Juli 2024 informierte die Berliner Sozialkasse über die Anpassung der Ausbildungsvergütungen **rückwirkend ab Mai 2024**. Uns ist diese Information am 16.08.2024 durch die SOKA Bau Wiesbaden zur Verfügung gestellt worden. Daher wurden mit diesem Update die Ausbildungsvergütungen ab Mai 2024 angepasst.

| An alle Betriebe des Baugew<br>n Berlin mit Auszubildenden                                                                                                    | erbes                                                                                                    |                                                                                                    | SOZIAL<br>KASSE<br>BERLIN<br>Berlin, 10. Juli 2024                                                                                                  |
|----------------------------------------------------------------------------------------------------|----------------------------------------------------------------------------------------------------|----------------------------------------------------------------------------------------------------|----------------------------------------------------------------------------------------------------|
| nformation über die neuen A                                                                                                    | usbildungsvergütun                                                                                                    | igen                                                                                                    |                                                                                                    |
| Sehr geehrte Damen und Herre<br>vir haben nun die Information<br>Γarifvertragsparteien erhalten,                                                                                                    | en,<br>nen zu den aktuellen<br>die Sie den nachfolger                                                                                            | n Ausbildungsvergütung<br>nden Tabellen entnehme                                                                                                    | en durch unsere<br>en können:                                                                                                    |
| Ausbildungsvergütungen in<br>Berlin seit dem 01.04.2024                                                                                                    | gewerbliche<br>Auszubildende                                                                                                    | gewerbliche<br>Auszubildende im<br>feuerungstechn.<br>Gewerbe                                                                                                    | kfm. und techn.<br>Auszubildende                                                                                                    |
| 1. Ausbildungsjahr                                                                                                    | 883,€                                                                                                    | 883,€                                                                                                    | 877,€                                                                                                    |
| 2. Ausbildungsjahr                                                                                                    | 1.102,€                                                                                                    | 1.140,€                                                                                                    | 996,€                                                                                                    |
| <ol><li>Ausbildungsjahr</li></ol>                                                                                                    | 1.336,€                                                                                                    | 1.429,€                                                                                                    | 1.238,€                                                                                                    |
| 4. Ausbildungsjahr                                                                                                    | 1.406,€                                                                                                    | ./.                                                                                                    | ./.                                                                                                    |
|                                                                                                    |                                                                                                    |                                                                                                    |                                                                                                    |
| Ausbildungsvergütungen in<br>Berlin ab dem 01.05.2024                                                                                                    | gewerbliche<br>Auszubildende                                                                                                    | gewerbliche<br>Auszubildende im<br>feuerungstechn.<br>Gewerbe                                                                                                    | kfm. und techn.<br>Auszubildende                                                                                                    |
| Ausbildungsvergütungen in<br>Berlin ab dem 01.05.2024<br>1. Ausbildungsjahr                                                                                                    | gewerbliche<br>Auszubildende<br>1.080, €                                                                                                    | gewerbliche<br>Auszubildende im<br>feuerungstechn.<br>Gewerbe<br>1.080, €                                                                                                    | kfm. und techn.<br>Auszubildende<br>1.080,€                                                                                                    |
| Ausbildungsvergütungen in<br>Berlin ab dem 01.05.2024<br>1. Ausbildungsjahr<br>2. Ausbildungsjahr                                                                                                    | gewerbliche<br>Auszubildende<br>1.080, €<br>1.250, €                                                                                             | gewerbliche<br>Auszubildende im<br>feuerungstechn.<br>Gewerbe<br>1.080, €<br>1.293, €                                                                                                    | kfm. und techn.<br>Auszubildende<br>1.080, €<br>1.150, €                                                                                            |
| Ausbildungsvergütungen in<br>Berlin ab dem 01.05.2024<br>1. Ausbildungsjahr<br>2. Ausbildungsjahr<br>3. Ausbildungsjahr                                                                                                    | gewerbliche<br>Auszubildende<br>1.080, €<br>1.250, €<br>1.500, €                                                                                 | gewerbliche<br>Auszubildende im<br>feuerungstechn.<br>Gewerbe<br>1.080, €<br>1.293, €<br>1.604, €                                                                                                    | kfm. und techn.<br>Auszubildende<br>1.080, €<br>1.150, €<br>1.400, €                                                                                |
| Ausbildungsvergütungen in<br>Berlin ab dem 01.05.2024<br>1. Ausbildungsjahr<br>2. Ausbildungsjahr<br>3. Ausbildungsjahr<br>4. Ausbildungsjahr                                                                                                    | gewerbliche<br>Auszubildende<br>1.080, €<br>1.250, €<br>1.500, €                                                                                 | gewerbliche<br>Auszubildende im<br>feuerungstechn.<br>Gewerbe<br>1.080, €<br>1.293, €<br>1.604, €<br>./.                                                                                                    | kfm. und techn.<br>Auszubildende<br>1.080, €<br>1.150, €<br>1.400, €<br>./.                                                                         |
| Ausbildungsvergütungen in<br>Berlin ab dem 01.05.2024           1. Ausbildungsjahr           2. Ausbildungsjahr           3. Ausbildungsjahr           4. Ausbildungsjahr           4. Ausbildungsjahr           Berlin ab dem 01.04.2026                                                                                                    | gewerbliche<br>Auszubildende<br>1.080, €<br>1.250, €<br>1.500, €<br>1.600, €<br>gewerbliche<br>Auszubildende                                     | gewerbliche<br>Auszubildende im<br>feuerungstechn.<br>Gewerbe<br>1.080, €<br>1.293, €<br>1.604, €<br>./.<br>gewerbliche<br>Auszubildende im<br>feuerungstechn.<br>Gewerbe                                     | kfm. und techn.<br>Auszubildende<br>1.080, €<br>1.150, €<br>1.400, €<br>./.<br>kfm. und techn.<br>Auszubildende                                     |
| Ausbildungsvergütungen in<br>Berlin ab dem 01.05.2024  1. Ausbildungsjahr 2. Ausbildungsjahr 3. Ausbildungsjahr 4. Ausbildungsjahr  Ausbildungsvergütungen in Berlin ab dem 01.04.2026  1. Ausbildungsjahr                                                                                                    | gewerbliche<br>Auszubildende<br>1.080, €<br>1.250, €<br>1.500, €<br>1.600, €<br>gewerbliche<br>Auszubildende<br>1.122, €                         | gewerbliche<br>Auszubildende im<br>feuerungstechn.<br>Gewerbe<br>1.080, €<br>1.293, €<br>1.604, €<br>./.<br>gewerbliche<br>Auszubildende im<br>feuerungstechn.<br>Gewerbe<br>1.122, €                         | kfm. und techn.<br>Auszubildende<br>1.080, €<br>1.150, €<br>1.400, €<br>./.<br>kfm. und techn.<br>Auszubildende<br>1.122, €                         |
| Ausbildungsvergütungen in<br>Berlin ab dem 01.05.2024           1. Ausbildungsjahr           2. Ausbildungsjahr           3. Ausbildungsjahr           4. Ausbildungsjahr           4. Ausbildungsjahr           5. Ausbildungsjahr           6. Ausbildungsjahr           7. Ausbildungsjahr           9. Ausbildungsjahr           9. Ausbildungsvergütungen in           Berlin ab dem 01.04.2026           1. Ausbildungsjahr           2. Ausbildungsjahr                                                           | gewerbliche<br>Auszubildende<br>1.080, €<br>1.250, €<br>1.500, €<br>1.600, €<br>gewerbliche<br>Auszubildende<br>1.122, €<br>1.351, €             | gewerbliche<br>Auszubildende im<br>feuerungstechn.<br>Gewerbe<br>1.080, €<br>1.293, €<br>1.604, €<br>./.<br>gewerbliche<br>Auszubildende im<br>feuerungstechn.<br>Gewerbe<br>1.122, €<br>1.395, €             | kfm. und techn.<br>Auszubildende<br>1.080, €<br>1.150, €<br>1.400, €<br>./.<br>kfm. und techn.<br>Auszubildende<br>1.122, €<br>1.247, €             |
| Ausbildungsvergütungen in<br>Berlin ab dem 01.05.2024           1. Ausbildungsjahr           2. Ausbildungsjahr           3. Ausbildungsjahr           4. Ausbildungsjahr           4. Ausbildungsjahr           5. Ausbildungsjahr           6. Ausbildungsjahr           7. Ausbildungsjahr           9. Ausbildungsjahr           9. Ausbildungsvergütungen in           Berlin ab dem 01.04.2026           1. Ausbildungsjahr           2. Ausbildungsjahr           3. Ausbildungsjahr           3. Ausbildungsjahr | gewerbliche<br>Auszubildende<br>1.080, €<br>1.250, €<br>1.500, €<br>1.600, €<br>gewerbliche<br>Auszubildende<br>1.122, €<br>1.351, €<br>1.610, € | gewerbliche<br>Auszubildende im<br>feuerungstechn.<br>Gewerbe<br>1.080, €<br>1.293, €<br>1.604, €<br>./.<br>gewerbliche<br>Auszubildende im<br>feuerungstechn.<br>Gewerbe<br>1.122, €<br>1.395, €<br>1.719, € | kfm. und techn.<br>Auszubildende<br>1.080, €<br>1.150, €<br>1.400, €<br>./.<br>kfm. und techn.<br>Auszubildende<br>1.122, €<br>1.247, €<br>1.507, € |

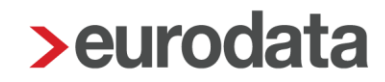

Bei der Berechnung der Erstattung werden die erhöhten Ausbildungsvergütungen, sofern sie auch ausgezahlt werden, systemseitig berücksichtigt. Gegebenenfalls ist der Arbeitnehmer in Korrektur zu setzen.

Prüfen Sie bitte, ob in den Abrechnungsdaten der Auszubildenden die Lohnart *Ausbildungsvergütung (Baugewerbe)* unter *Baulohn > Ausbildung* angepasst werden muss.

Die Anwender der relevanten Betriebe wurden über die Systemberatung informiert.

#### 8.3 Ausblick

Durch die enge Zusammenarbeit mit der SOKA Bau Wiesbaden im Rahmen der <u>Fachgruppe</u> Digitalisierung können wir erste Arbeitserleichterungen für Sie ankündigen:

Derzeit arbeiten wir mit Hochdruck an der Möglichkeit, die Vor-Arbeitgeber-Werte zu importieren.

Hintergrund ist folgender: Arbeitnehmer erwirtschaften sich bei jedem Arbeitgeber Urlaubsansprüche. Diese Ansprüche werden im elektronischen Meldeverfahren an die SOKA Bau Wiesbaden gemeldet und dort gespeichert. Bei einem Arbeitgeber-Wechsel sind die erworbenen und noch verbliebenen Ansprüche durch den neuen Arbeitgeber zu übernehmen.

Damit bei einem Arbeitgeber-Wechsel direkt von Beginn der Beschäftigung mit den aktuellen Urlaubsansprüchen abgerechnet werden kann, mussten bisher unter > **Baulohn** > **Vortragswerte** > **Urlaub** > die Vorträge des Vorarbeitgebers erfasst werden.

Geplant ist nun, dass im Rückmeldeverfahren der SOKA Bau Wiesbaden diese Daten in edlohn importiert und angezeigt werden können. Das bedeutet, dass nach einer Anmeldung eines Arbeitnehmers (ANMEL an die SOKA) eine "Antwort" der SOKA kommt und diese Werte geliefert werden. Beim nächsten Öffnen des Mandanten wird Ihnen eine Systemnachricht angezeigt. Die Umsetzung ist für das 4. Quartal 2024 geplant.

### 9 edorga: Übernahme Stammdatenänderung

Werden in edorga für edlohn relevante Stammdaten geändert, haben Sie beim Öffnen von edlohn die Möglichkeit, diese Stammdaten aus edorga zu übernehmen.

| Neue Stammdaten 😼                                                                                                    |                               |                       |  |  |  |  |
|----------------------------------------------------------------------------------------------------|-------------------------------|-----------------------|--|--|--|--|
| Die Stammdaten des Mandanten wurden in edorga aktualisiert.                                                                                                    |                               |                       |  |  |  |  |
| Angaben zum Unternehmen                                                                                                    |                               | Stammdaten aus edorga |  |  |  |  |
| Strasse                                                                                                    | Haupt                         | Kühnplatz             |  |  |  |  |
| Hausnummer                                                                                                    | 10                            | 8                     |  |  |  |  |
| Postleitzahl                                                                                                    | 66111                         | 16816                 |  |  |  |  |
| Stadt                                                                                                    | Saarbrücken                   | Neuruppin             |  |  |  |  |
| Finanzamt                                                                                                    | 3052 Steuernummer 05227203572 | 3052027203872         |  |  |  |  |
| Grund der Steuernummeränderung                                                                                                    |                               |                       |  |  |  |  |
| Änderung der Anschrift zusätzlich in folgende Betriebsstätte übernehmen:                                                                                                    |                               |                       |  |  |  |  |
| Betriebsstätte                                                                                                    | [ohne Inhalt]                 |                       |  |  |  |  |
| Bitte beachten Sie, dass eine Änderung des Mandantennamens, sowie die Übernahme der Anschriftenänderung für eine Betriebsstätte, eine Meldung (DSBD) an die<br>Bundesagentur für Arbeit auslöst. Die Meldung wird bei der nächsten Abrechnung elektronisch übermittelt und erzeugt eine Leistungsberechnung für den Mandanten.<br>Wenn die Leistung nicht berechnet werden soll, muss diese manuell gelöscht werden. |                               |                       |  |  |  |  |

Zur besseren Verständlichkeit, welche Konsequenzen aus der Übernahme in Bezug auf die Leistungen und die Übermittlung von Betriebsdaten (DSBD) resultieren, weisen wir im Übernahmedialog nun zusätzlich darauf hin.

Bitte beachten Sie, dass eine Änderung des Mandantennamens, sowie die Übernahme der Anschriftenänderung für eine Betriebsstätte, eine Meldung (DSBD) an die Bundesagentur für Arbeit auslöst. Die Meldung wird bei der nächsten Abrechnung elektronisch übermittelt und erzeugt eine Leistungsberechnung für den Mandanten. Wenn die Leistung nicht berechnet werden soll, muss diese manuell gelöscht werden.

### 10 Pilotbetrieb Multi-User: Pfändungsverwaltung

Nach dem Update wird es möglich sein, im Multi-User-Modus für einzelne Arbeitnehmer

- neue Pfändungen zu erfassen
- Pfändungen zu bearbeiten
- und die Auswertung Übersicht Pfändung aufzurufen.